# QoS via Tunnel GRE configureren

## Inhoud

| Inleiding             |
|-----------------------|
| Voorwaarden           |
| Vereisten             |
| Gebruikte componenten |
| Achtergrondinformatie |
| Netwerkdiagram        |
| Configureren          |
| Problemen oplossen    |
| Tunnelverificatie     |
| Traffic Capture       |
| SPAN-opnamen          |
| ELAM-opname           |
| QoS-probleemoplossing |

## Inleiding

Dit document beschrijft hoe u QoS via de tunnel GRE kunt configureren en oplossen in Nexus 9300 (EX-FX-GX) model.

## Voorwaarden

### Vereisten

Cisco raadt kennis van de volgende onderwerpen aan:

- QoS
- Tunnel GRE
- Nexus 9000 switch

### Gebruikte componenten

De informatie in dit document is gebaseerd op de volgende software- en hardware-versies:

- Hardware: N9K-C936C-FX2
- Versie: 9.3(8)

De informatie in dit document is gebaseerd op de apparaten in een specifieke laboratoriumomgeving. Alle apparaten die in dit document worden beschreven, hadden een opgeschoonde (standaard)configuratie. Als uw netwerk live is, moet u zorgen dat u de potentiële impact van elke opdracht begrijpt.

## Achtergrondinformatie

U kunt de generieke Routing Inkapseling (GRE) als dragerprotocol voor een verscheidenheid van passagiersprotocollen gebruiken.

U ziet in het beeld dat de IP tunnelcomponenten voor een GRE-tunnel. Het originele pakket van het passagiersprotocol wordt de GRE-payload en het apparaat voegt een GRE-header toe aan het pakket.

Het apparaat voegt vervolgens de koptekst van het transportprotocol toe aan het pakket en stuurt deze door.

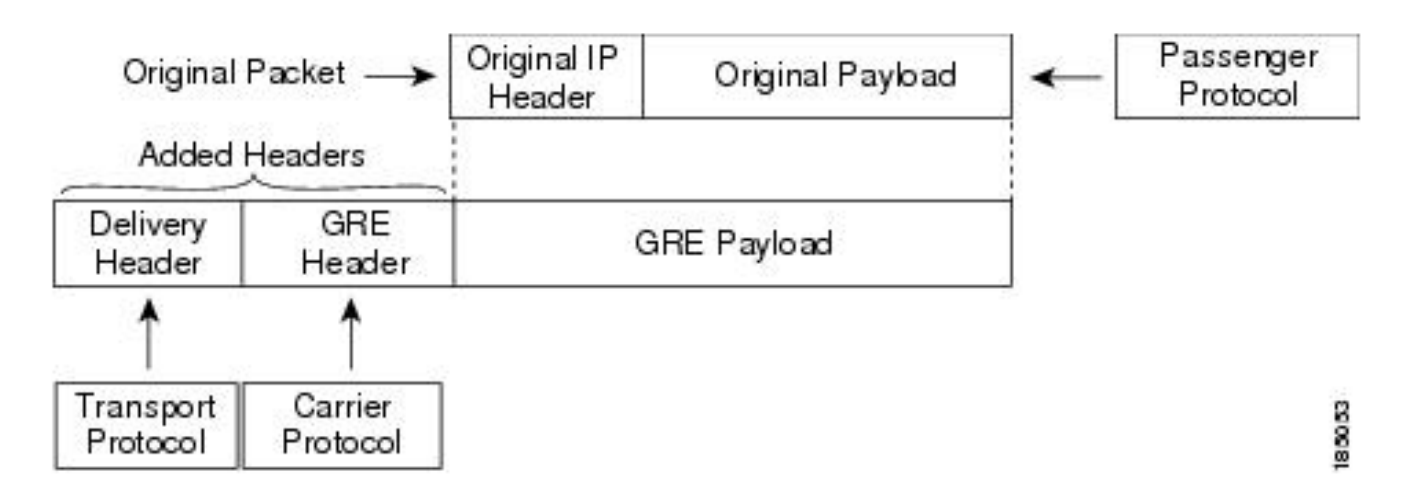

Het verkeer wordt verwerkt op basis van de manier waarop u het classificeert en het beleid dat u maakt en toepast op verkeersklassen.

Gebruik de volgende stappen om QoS-functies te configureren:

- 1. Er worden klassen gemaakt die toegangspakketten classificeren naar de nexus die voldoen aan criteria zoals IP-adres of QoS-velden.
- 2. Maakt beleid dat de acties specificeert die op verkeersklassen moeten worden uitgevoerd, zoals horloge-, teken- of afgedankte pakketten.
- 3. Pas beleid toe op een poort, poortkanaal, VLAN of subinterface.

Vaak gebruikte DSCP-waarden

| DSCP Value     | Decimal<br>Value | Meaning                         | Drop<br>Probability | Equivalent IP<br>Precedence Value |
|----------------|------------------|---------------------------------|---------------------|-----------------------------------|
| <b>101</b> 110 | 46               | High Priority                   | N/A                 | 101 - Critical                    |
|                |                  | Expedited<br>Forwarding<br>(EF) |                     |                                   |
| 000 000        | 0                | Best Effort                     | N/A                 | 000 - Routine                     |
| <b>001</b> 010 | 10               | AF11                            | Low                 | 001 - Priority                    |
| <b>001</b> 100 | 12               | AF12                            | Medium              | 001 - Priority                    |
| <b>001</b> 110 | 14               | AF13                            | High                | 001 - Priority                    |
| <b>010</b> 010 | 18               | AF21                            | Low                 | 010 - Immediate                   |
| <b>010</b> 100 | 20               | AF22                            | Medium              | 010 - Immediate                   |
| <b>010</b> 110 | 22               | AF23                            | High                | 010 - Immediate                   |
| <b>011</b> 010 | 26               | AF31                            | Low                 | 011 - Flash                       |
| <b>011</b> 100 | 28               | AF32                            | Medium              | 011 - Flash                       |
| <b>011</b> 110 | 30               | AF33                            | High                | 011 - Flash                       |
| <b>100</b> 010 | 34               | AF41                            | Low                 | 100 - Flash Override              |
| <b>100</b> 100 | 36               | AF42                            | Medium              | 100 - Flash Override              |
| <b>100</b> 110 | 38               | AF43                            | High                | 100 - Flash Override              |
| 001 000        | 8                | CS1                             |                     | 1                                 |
| 010 000        | 16               | CS2                             |                     | 2                                 |

Netwerkdiagram

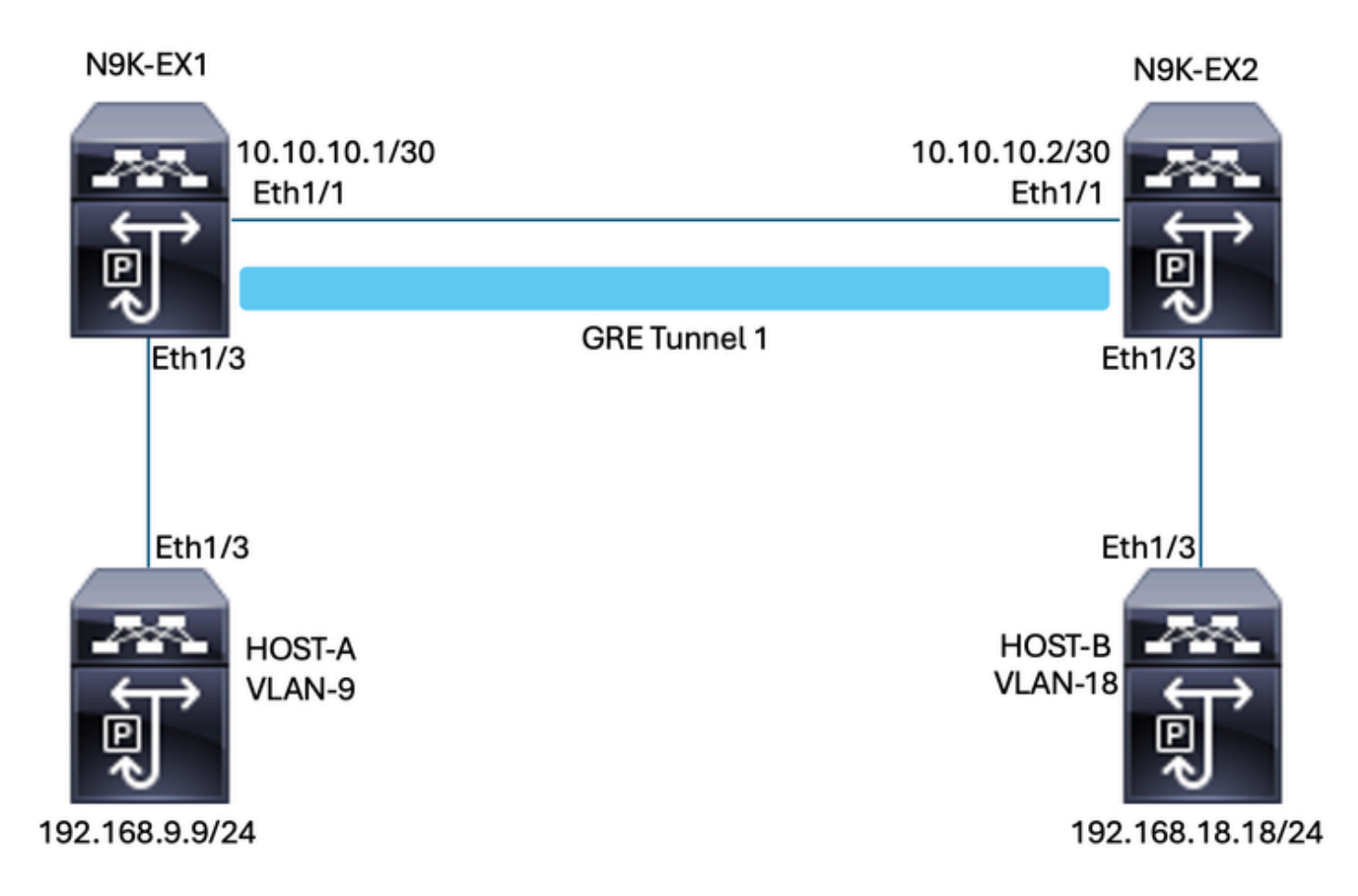

## Configureren

Het doel van de configuratie van QoS via tunnel GRE is het instellen van een DSCP voor verkeer van een bepaald VLAN om door de GRE-tunnel tussen N9K-EX1 en N9K-EX2 te gaan.

De Nexus kapselt het verkeer in en verstuurt het op de Tunnel GRE zonder verlies van QoSmarkering zoals u eerder in het VLAN deed voor de DSCP-waarde. In dit geval wordt de waarde van DSCP AF-11 gebruikt voor VLAN 9.

Host-A

interface Ethernet1/3 switchport switchport access vlan 9 no shutdown

interface Vlan9 no shutdown ip address 192.168.9.9/24

Host-B

switchport switchport access vlan 18 no shutdown

interface Vlan18
no shutdown
ip address 192.168.18.18/24

Configuratie van N9K-EX1 interfaces

interface Ethernet1/1
ip address 10.10.10.1/30
no shutdown

interface Ethernet1/3
switchport
switchport access vlan 9
no shutdown

interface Tunnel1
ip address 172.16.1.1/30
tunnel source Ethernet1/1
tunnel destination 10.10.10.2
no shutdown

interface Vlan9
no shutdown
ip address 192.168.9.1/24

Configuratie van N9K-EX1-routing

ip route 0.0.0.0/0 Tunnel

#### N9K-EX1 QoS-configuratie

Aangezien QoS niet wordt ondersteund op de GRE-tunnelinterface in NXOS, is het nodig om het servicebeleid in de VLAN-configuratie te configureren en toe te passen. Zoals u ziet, maakt u eerst de ACL om de bron en de bestemming aan te passen en stelt u vervolgens de QoS-configuratie in met de gewenste DSCP. Uiteindelijk gebruikt u het servicebeleid voor de VLAN-configuratie.

ip access-list TAC-QoS-GRE 10 permit ip any 192.168.18.0/24 class-map type qos match-all CM-TAC-QoS-GRE match access-group name TAC-QoS-GRE policy-map type qos PM-TAC-QoS-GRE class CM-TAC-QoS-GRE set dscp 10 vlan configuration 9 service-policy type qos input PM-TAC-QoS-GRE

Configuratie van N9K-EX2-interfaces

interface Ethernet1/1
ip address 10.10.10.2/30
no shutdown

interface Ethernet1/3
switchport
switchport access vlan 18
no shutdown

interface Tunnel1
ip address 172.16.1.2/30
tunnel source Ethernet1/1
tunnel destination 10.10.10.1
no shutdown

interface Vlan18
no shutdown
ip address 192.168.18.1/24

Configuratie van N9K-EX2-routing

ip route 0.0.0.0/0 Tunnel

### Problemen oplossen

### Tunnelverificatie

Beide opdrachten:

- · toon ip interfacememorandum
- toon interfacetunnel 1 kort

Toont als de tunnel Omhoog is.

N9K-EX1# show ip interface brief

```
IP Interface Status for VRF "default"(1)
Interface IP Address Interface Status
```

Beide opdrachten

- toon interfacetunnel 1
- · toon interfacetunnel 1 tellers

Hiermee wordt vergelijkbare informatie weergegeven, zoals ontvangen en verzonden pakketten.

```
N9K-EX1# show interface tunnel 1
Tunnell is up
Admin State: up
Internet address is 172.16.1.1/30
MTU 1476 bytes, BW 9 Kbit
Tunnel protocol/transport GRE/IP
Tunnel source 10.10.10.1 (Ethernet1/1), destination 10.10.10.2
Transport protocol is in VRF "default"
Tunnel interface is in VRF "default"
Last clearing of "show interface" counters never
Tx
3647 packets output, 459522 bytes
Rx
3647 packets input, 459522 bytes
N9K-EX1# show interface tunnel 1 counters
_____
___
Port InOctets InUcastPk
ts
_ _
Tunnel1 459522 36
47
_____
Port InMcastPkts InBcastPk
ts
_____
_ _
Tunnel1 --
```

### **Traffic Capture**

#### SPAN-opnamen

Deze afbeelding toont de opname van het ARP-verzoek bij de ingang van de interface Ethernet 1/3 op de N9K-EX1 switch. U kunt zien dat het verkeer niet gemarkeerd is met de DSCP (AF11) die u nog wilt gebruiken omdat de opname aan de ingang van de switch is.

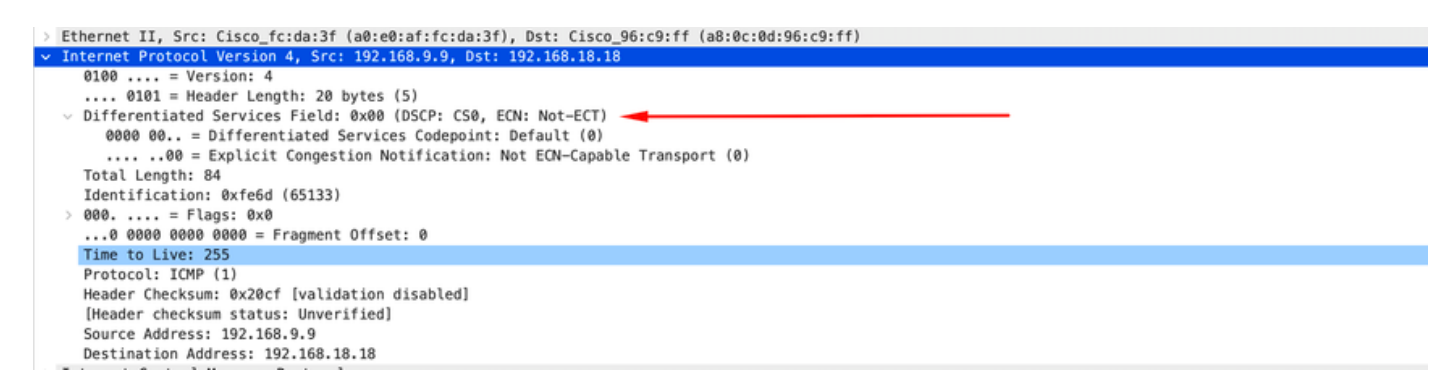

De afbeelding toont de opname van het ARP-verzoek bij de ingang van de interface Ethernet 1/1 op de N9K-EX2 switch. U kunt zien dat het verkeer al de DSCP AF11-waarde heeft die u moet gebruiken. U merkt ook op dat het pakket wordt ingekapseld door de tunnel die tussen de twee Nexus wordt gevormd.

--

| Ethernet II, Src: Cisco_96:c9:ff (a8:0c:0d:96:c9:ff), Dst: Cisco_96:c9:bf (a8:0c:0d:96:c9:bf) |
|-----------------------------------------------------------------------------------------------|
| v Internet Protocol Version 4, Src: 10.10.10.1, Dst: 10.10.10.2                               |
| 0100 = Version: 4                                                                             |
| 0101 = Header Length: 20 bytes (5)                                                            |
| ✓ Differentiated Services Field: 0x28 (DSCP: AF11, ECN: Not-ECT) →                            |
| 0010 10 = Differentiated Services Codepoint: Assured Forwarding 11 (10)                       |
| 00 = Explicit Congestion Notification: Not ECN-Capable Transport (0)                          |
| Total Length: 108                                                                             |
| Identification: 0x55aa (21930)                                                                |
| > 000 = Flags: 0x0                                                                            |
| 0 0000 0000 = Fragment Offset: 0                                                              |
| Time to Live: 255                                                                             |
| Protocol: Generic Routing Encapsulation (47)                                                  |
| Header Checksum: 0x3d7a [validation disabled]                                                 |
| [Header checksum status: Unverified]                                                          |
| Source Address: 10.10.10.1                                                                    |
| Destination Address: 10.10.10.2                                                               |
| v Generic Routing Encapsulation (IP)                                                          |
| > Flags and Version: 0x0000                                                                   |
| Protocol Type: IP (0x0800)                                                                    |
| Internet Protocol Version 4, Src: 192.168.9.9, Dst: 192.168.18.18                             |
| 0100 = Version: 4                                                                             |
| 0101 = Header Length: 20 bytes (5)                                                            |
| <ul> <li>Differentiated Services Field: 0x28 (DSCP: AF11, ECN: Not-ECT)</li> </ul>            |
| 0010 10 = Differentiated Services Codepoint: Assured Forwarding 11 (10)                       |
|                                                                                               |
| Total Length: 84                                                                              |
| Identification: 0xfe6d (65133)                                                                |
| > 000 = Flags: 0x0                                                                            |
| 0 0000 0000 = Fragment Offset: 0                                                              |
| Time to Live: 254                                                                             |
| Protocol: ICMP (1)                                                                            |
| Header Checksum: 0x21a7 [validation disabled]                                                 |
| [Header checksum status: Unverified]                                                          |
| Source Address: 192.168.9.9                                                                   |
| Destination Address: 192.168.18.18                                                            |

De afbeelding toont de opname van het ARP-antwoord bij de uitvoer van de interface Ethernet 1/3 op de N9K-EX1 switch. U kunt zien dat het verkeer nog steeds de DSCP AF11-waarde heeft die u moet gebruiken. U merkt ook op dat het pakket niet wordt ingekapseld door de tunnel die tussen de twee Nexus wordt gevormd.

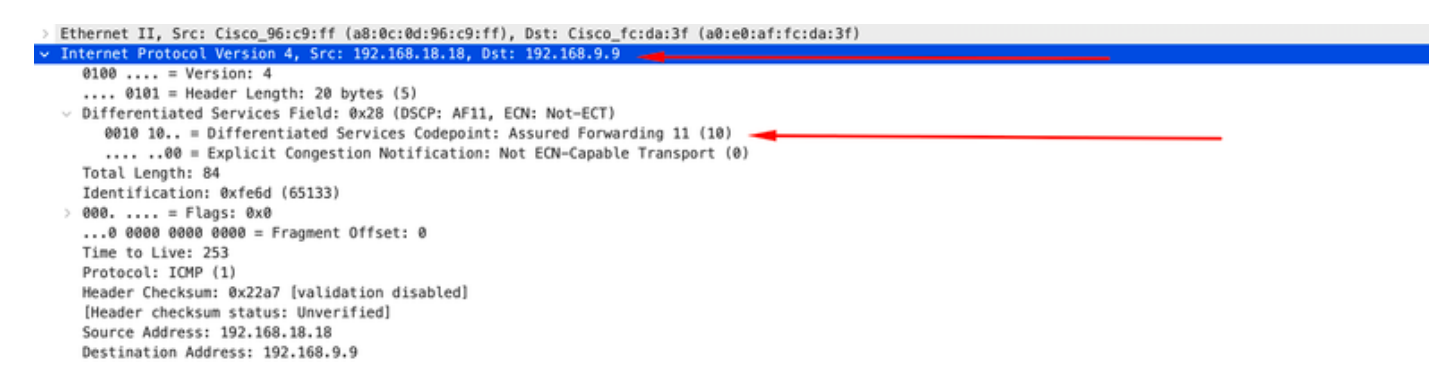

Deze afbeelding toont de opname van het ARP-antwoord bij de uitvoer van de interface Ethernet 1/1 op de N9K-EX2 switch. U kunt zien dat het verkeer nog steeds de DSCP AF11-waarde heeft die u moet gebruiken. U merkt ook op dat het pakket wordt ingekapseld door de tunnel die tussen de twee Nexus wordt gevormd.

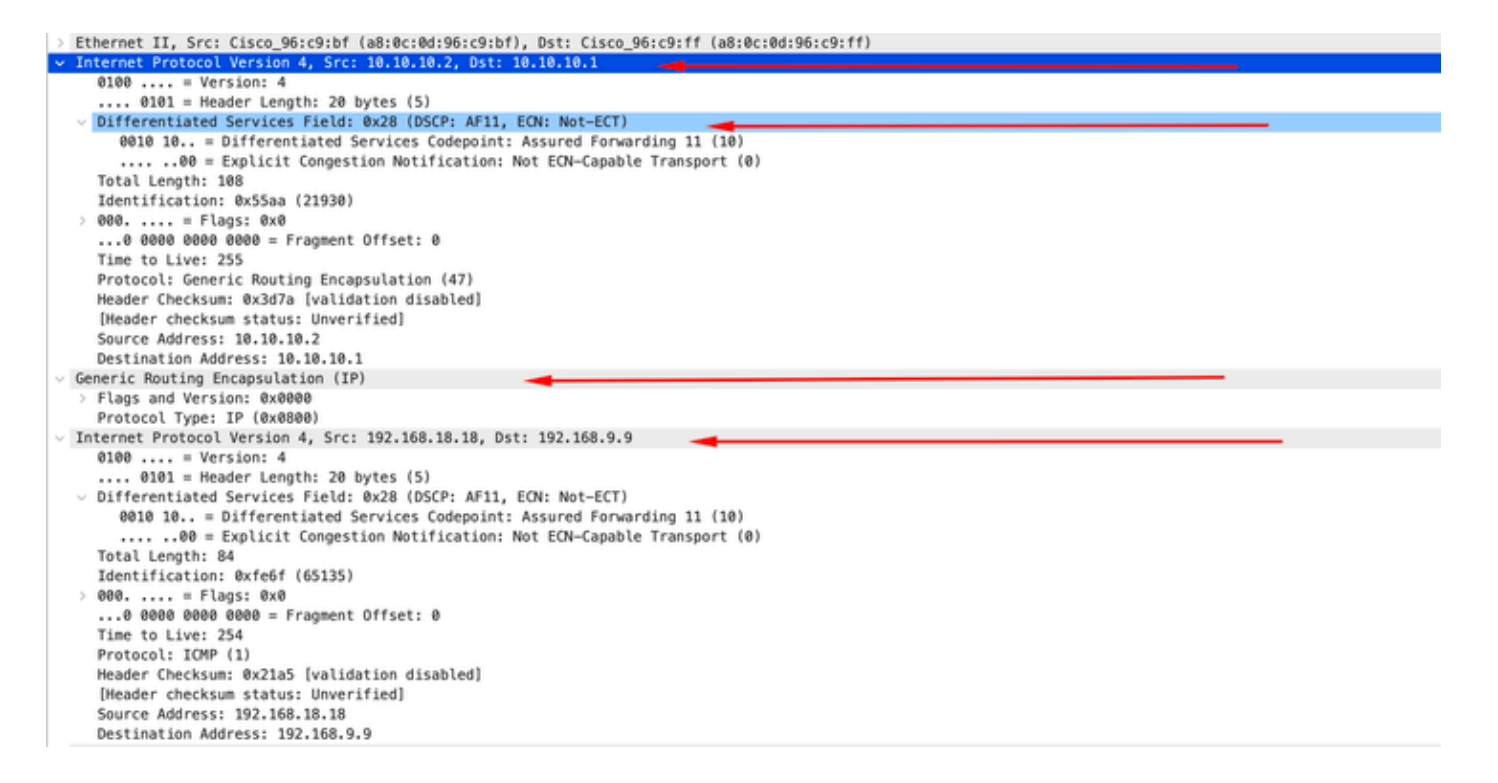

Het is belangrijk om op te merken dat het pakket opneemt niet de tunnel IP voor inkapseling tonen aangezien Nexus de fysieke gebruikt. Dit is het natuurlijke gedrag van de Nexus bij het gebruik van GRE-tunneling, aangezien ze de fysieke IPS gebruiken om de pakketten te leiden.

#### ELAM-opname

U gebruikt de ELAM-opname op N9KEX-2 met in-select 9 om de buitenste I3 en binnenste I3header te zien. U moet filteren op de bron en doel-IP.

```
debug platform internal tah elam
trigger init in-select 9
reset
set inner ipv4 src_ip 192.168.9.9 dst_ip 192.168.18.18
start
report
```

U kunt verifiëren dat de Nexus het pakket via interface 1/1 ontvangt. Ook ziet u dat de buitenste I3-header het fysieke IP-adres is van de interfaces die direct verbonden zijn en de I3 binnenheader heeft de IP's van de host A en host B.

SUGARBOWL ELAM REPORT SUMMARY slot - 3, asic - 1, slice - 0

Incoming Interface: Eth1/1
Src Idx : 0x41, Src BD : 4433
Outgoing Interface Info: dmod 2, dpid 10
Dst Idx : 0x3, Dst BD : 18

```
Packet Type: IPv4
Outer Dst IPv4 address: 10.10.10.2
Outer Src IPv4 address: 10.10.10.1
Ver = 4, DSCP = 10, Don't Fragment = 0
Proto = 47, TTL = 255, More Fragments = 0
Hdr len = 20, Pkt len = 108, Checksum = 0x3d7a
Inner Payload
Type: IPv4
Inner Dst IPv4 address: 192.168.18.18
Inner Src IPv4 address: 192.168.9.9
L4 Protocol : 47
L4 info not available
Drop Info:
-----
LUA:
LUB:
LUC:
LUD:
Final Drops:
```

#### QoS-probleemoplossing

U kunt de QoS-configuratie controleren zoals aangegeven.

```
N9K-EX1# show running-config ipqos

!Command: show running-config ipqos

!Running configuration last done at: Thu Apr 4 11:45:37 2024

!Time: Fri Apr 5 11:50:54 2024

version 9.3(8) Bios:version 08.39

class-map type qos match-all CM-TAC-QoS-GRE

match access-group name TAC-QoS-GRE

policy-map type qos PM-TAC-QoS-GRE

class CM-TAC-QoS-GRE

set dscp 10

vlan configuration 9

service-policy type qos input PM-TAC-QoS-GRE
```

U kunt het QoS-beleid weergeven dat op het opgegeven VLAN is geconfigureerd, en ook de pakketten die overeenkomen met de ACL die aan de beleidskaart is gekoppeld.

Global statistics status : enabled Vlan 9 Service-policy (qos) input: PM-TAC-QoS-GRE SNMP Policy Index: 285219173 Class-map (qos): CM-TAC-QoS-GRE (match-all) Slot 1 5 packets Aggregate forwarded : 5 packets Match: access-group TAC-QoS-GRE

U kunt de QoS-statistieken ook wissen met de hier getoonde opdracht.

```
N9K-EX1# clear qos statistics
```

set dscp 10

Controleer de in de software geprogrammeerde ACL.

```
N9K-EX1# show system internal access-list vlan 9 input entries detail
slot 1
_____
Flags: F - Fragment entry E - Port Expansion
D - DSCP Expansion M - ACL Expansion
T - Cross Feature Merge Expansion
N - NS Transit B - BCM Expansion C - COPP
INSTANCE 0x2
_____
Tcam 1 resource usage:
------
LBL B = 0x1
Bank 2
____
IPv4 Class
Policies: QoS
Netflow profile: 0
Netflow deny profile: 0
Entries:
[Index] Entry [Stats]
_____
```

[0x0000:0x0000:0x0700] permit ip 0.0.0.0/0 192.168.18.0/24 [5]

Controleer de in de hardware geprogrammeerde ACL.

```
N9K-EX1# show hardware access-list vlan 9 input entries detail
slot 1
_____
Flags: F - Fragment entry E - Port Expansion
D - DSCP Expansion M - ACL Expansion
T - Cross Feature Merge Expansion
N - NS Transit B - BCM Expansion C - COPP
INSTANCE 0x2
-----
Tcam 1 resource usage:
------
LBL B = 0x1
Bank 2
_____
IPv4 Class
Policies: QoS
Netflow profile: 0
Netflow deny profile: 0
Entries:
[Index] Entry [Stats]
-----
[0x0000:0x0000:0x0700] permit ip 0.0.0.0/0 192.168.18.0/24 [5]
```

Met de hier getoonde opdracht kunt u de poorten verifiëren die VLAN gebruiken. In dit voorbeeld zou het VLAN ID 9 zijn, en u kunt ook nota nemen van het QoS-beleid dat in gebruik is.

Defnode Id: 0x45001c9

------

N9K-EX1#

### Over deze vertaling

Cisco heeft dit document vertaald via een combinatie van machine- en menselijke technologie om onze gebruikers wereldwijd ondersteuningscontent te bieden in hun eigen taal. Houd er rekening mee dat zelfs de beste machinevertaling niet net zo nauwkeurig is als die van een professionele vertaler. Cisco Systems, Inc. is niet aansprakelijk voor de nauwkeurigheid van deze vertalingen en raadt aan altijd het oorspronkelijke Engelstalige document (link) te raadplegen.